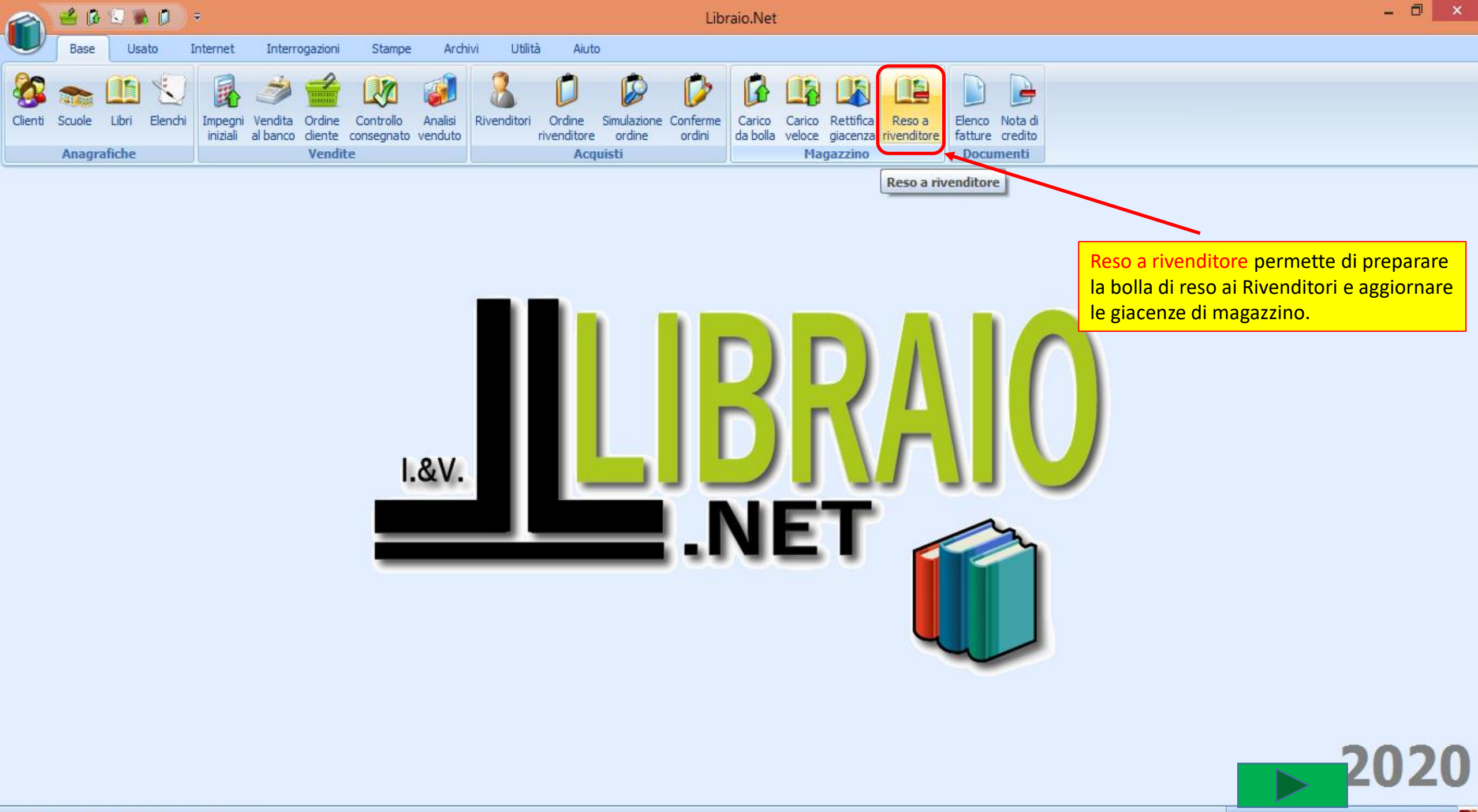

| an 🖻           | B 🕄 I                    | h 🚺 🔻                               |                     |                                    |                        |                    |            |          | Res                   | o a rive       | enditore - Libraio.No  | et                              |                       |                                   |        |           |            | - 0        | ×       |
|----------------|--------------------------|-------------------------------------|---------------------|------------------------------------|------------------------|--------------------|------------|----------|-----------------------|----------------|------------------------|---------------------------------|-----------------------|-----------------------------------|--------|-----------|------------|------------|---------|
| Bas            | se Us                    | sato Internet                       | Interro             | gazioni                            | Stampe                 | Archi              | ivi Utili  | lità Aiu | ıto                   |                |                        |                                 |                       |                                   |        |           |            |            |         |
| Clienti Scuol  | e Libri<br>grafiche      | Elenchi Impegni<br>iniziali         | Vendita<br>al banco | Ordine Co<br>diente con<br>Vendite | ontrollo<br>Isegnato v | Analisi<br>venduto | Rivenditor | Si sel   | eziona il<br>nno renc | forni<br>dendo | tore a cui             | Rettifica<br>giacenza<br>azzino | Reso a<br>rivenditore | o Nota di<br>e credito<br>cumenti |        |           |            |            |         |
| Reso a rivend  | itore                    |                                     |                     |                                    |                        |                    |            |          |                       |                |                        |                                 |                       |                                   |        |           |            |            | ×       |
| E Re<br>Fir    | <b>eso a</b><br>nestra p | rivenditore<br>er la creazione      | dell'elen           | ico di libri                       | i da resti             | ituire al          | rivendito  | ore      |                       |                |                        |                                 |                       |                                   |        |           |            |            |         |
| Rivenditore:   | PDE LIE                  | RI                                  |                     |                                    | Telefono               | o: 051             | 1 323058   |          | Email: ord            | iniscuola      | @pdelibri.it Sconto ap | oplicato:                       | 19 🗘                  | Anno acquisto:                    | ¢×     |           |            |            |         |
| Filtri         | Codice                   | Ragione Sociale                     |                     |                                    |                        |                    |            |          |                       |                |                        |                                 |                       |                                   |        |           |            |            |         |
| Codice EAN:    | 3                        | PDE LIBRI<br>PROMO-EDIT             |                     |                                    |                        |                    |            |          |                       | Aut            | tore:                  |                                 | Casa eo               | litrice: Tutte                    |        | - X       | In adozion | e 😡 (      | Cerca   |
| Dettagli libro | 11                       | PIANETA SCUOLA                      | ELEMENTAR           | ય                                  |                        |                    |            |          |                       |                |                        |                                 |                       |                                   |        |           |            |            |         |
| Materia:       | 30<br>51                 | PUGNALONI PAOLO<br>PICCIN NUOVA LIB | D<br>RARIA SPA      |                                    |                        |                    |            |          |                       |                | Casa editrice:         |                                 |                       |                                   |        |           |            |            |         |
| Titolo:        | ×                        |                                     |                     |                                    |                        |                    |            |          |                       |                | Volume:                |                                 | Prezzo:               |                                   |        |           |            |            |         |
| Giacenza:      | - <u> </u>               |                                     |                     | Impegnung                          | ziali:                 |                    |            |          |                       |                |                        |                                 |                       |                                   |        | Qua       | ntità:     | 0 🗘 🍔 Ca   | incella |
| Codice Ean     | Au                       | tore                                | Т                   | Titolo                             |                        |                    |            |          |                       | Volume         | Casa editrice          | N                               | lateria               | Quantità                          | Prezzo | Disponibi | Totale     | Acquistato |         |
| 7              |                          |                                     |                     |                                    |                        |                    |            |          |                       |                |                        |                                 |                       |                                   |        |           |            | 8          |         |
|                |                          |                                     |                     |                                    |                        |                    |            |          |                       |                |                        |                                 |                       |                                   |        |           |            |            |         |
|                |                          |                                     |                     |                                    |                        |                    |            |          |                       |                |                        |                                 |                       |                                   |        |           |            |            |         |
|                |                          |                                     |                     |                                    |                        |                    |            |          |                       |                |                        |                                 |                       |                                   |        |           |            |            |         |
|                |                          |                                     |                     |                                    |                        |                    |            |          |                       |                |                        |                                 |                       |                                   |        |           |            |            |         |
|                |                          |                                     |                     |                                    |                        |                    |            |          |                       |                |                        |                                 |                       |                                   |        |           |            |            |         |

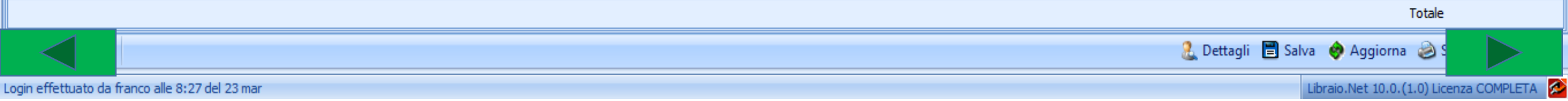

|                                                       | 2 🖟 🖞                  | S 🐘 🚺 🖲                     |                                      |                                |                         |                    |             |                      | Res                                        | o a rive                      | nditore - Libraio.Ne                                                   | et                            |                                                                   |                                     |                    |        |                                             |                                    |                   | - • ×         |
|-------------------------------------------------------|------------------------|-----------------------------|--------------------------------------|--------------------------------|-------------------------|--------------------|-------------|----------------------|--------------------------------------------|-------------------------------|------------------------------------------------------------------------|-------------------------------|-------------------------------------------------------------------|-------------------------------------|--------------------|--------|---------------------------------------------|------------------------------------|-------------------|---------------|
| UŢ                                                    | Base                   | Usato Ir                    | iternet Inter                        | rogazioni                      | Stampe                  | Archi              | ivi Utilita | :à Aiu               | ito                                        |                               |                                                                        |                               |                                                                   |                                     |                    |        |                                             |                                    |                   |               |
| Clienti S                                             | Scuole Li<br>Anagrafic | Libri Elenchi<br>iche       | Impegni Vendita<br>iniziali al banco | Ordine<br>diente d<br>Vendite  | Controllo<br>consegnato | Analisi<br>venduto | Rivenditori | Ordine<br>rivenditor | Simulazione<br>e ordine<br>c <b>quisti</b> | Nell<br>le so<br>Edit<br>prer | a sezione Filtr<br>plite modalità:<br>rice (anche in<br>ne il pulsante | i si ce<br>Cod<br>com<br>Cerc | erca il libro da<br>ice o Titolo, <i>A</i><br>binazione tra<br>a. | a inserire<br>autore o<br>loro) e s | e con<br>Casa<br>i |        |                                             |                                    |                   |               |
| Reso a riv                                            | venditore              |                             |                                      |                                |                         |                    |             |                      |                                            | •                             |                                                                        |                               | <u> </u>                                                          |                                     |                    |        |                                             |                                    |                   | 2             |
|                                                       | Reso<br>Finestr        | a rivendi<br>ra per la crea | tore<br>azione dell'ele              | enco di lit                    | ori da rest             | tituire al         | l rivendito | re                   |                                            | _                             |                                                                        |                               |                                                                   |                                     |                    |        |                                             |                                    |                   |               |
| Rivendito                                             | ore: PDE               | )E LIBRI                    |                                      | ÷ -                            | + Telefon               | no: 051            | 1 323058    |                      | Email: ordi                                | niscuola@                     | pdelibri.it Sconto ap                                                  | oplicato:                     | 19 🗘                                                              | Anno acqui                          | sto:               | ¢×     |                                             |                                    |                   |               |
| Filtri                                                |                        |                             |                                      |                                |                         |                    |             |                      |                                            |                               |                                                                        |                               |                                                                   |                                     |                    |        |                                             |                                    |                   |               |
| Codice EA                                             | N:                     |                             | Titolo: Inizia                       | per ·                          | + treeto                |                    |             |                      |                                            | Auto                          | re:                                                                    |                               | Casa edi                                                          | trice: Tutte                        | !                  |        | • X                                         | 🔲 In ad                            | ozione            | 👭 Cerca       |
|                                                       |                        |                             |                                      |                                |                         |                    |             |                      |                                            |                               |                                                                        |                               |                                                                   |                                     |                    |        |                                             |                                    |                   |               |
| Dettagli                                              | libro                  |                             |                                      |                                |                         |                    |             |                      |                                            |                               |                                                                        |                               |                                                                   |                                     |                    | 6      | Aiuto                                       |                                    |                   |               |
| Dettagli<br>Materia:                                  | libro                  |                             |                                      | Autore:                        |                         |                    |             |                      |                                            |                               | Casa editrice:                                                         |                               |                                                                   |                                     |                    | A      | Aiuto<br>via la ricerca                     | dei libri usa                      | ando i paran      | netri immessi |
| Dettagli<br>Materia:<br>Titolo:                       | libro                  |                             |                                      | Autore:                        |                         |                    |             |                      |                                            |                               | Casa editrice:<br>Volume:                                              |                               | Prezzo:                                                           |                                     |                    | A      | Aiuto<br>via la ricerca                     | dei libri usa                      | ando i paran      | netri immessi |
| Dettagli<br>Materia:<br>Titolo:<br>Giacenza           | libro                  |                             |                                      | Autore:<br>Impegni i           | iniziali:               |                    |             |                      |                                            |                               | Casa editrice:<br>Volume:                                              |                               | Prezzo:                                                           |                                     | ]                  | A      | Aiuto<br>/via la ricerca<br>Qu              | dei libri usa<br>antità:           | ando i paran<br>0 | tetri immessi |
| Dettagli<br>Materia:<br>Titolo:<br>Giacenza<br>Codice | libro                  | Autore                      |                                      | Autore:<br>Impegni i<br>Titolo | iniziali:               |                    |             |                      |                                            | Volume                        | Casa editrice:<br>Volume:<br>Casa editrice                             |                               | Prezzo:<br>Materia                                                | Quar                                | ntità              | Prezzo | Aiuto<br>vvia la ricerca<br>Qu<br>Disponibi | dei libri usa<br>antità:<br>Totale | ando i paran<br>0 | cancella      |
| Dettagli<br>Materia:<br>Titolo:<br>Giacenza<br>Codice | libro                  | Autore                      |                                      | Autore:<br>Impegni i<br>Titolo | iniziali:               |                    |             |                      |                                            | Volume                        | Casa editrice:<br>Volume:<br>Casa editrice                             |                               | Prezzo:<br>Materia                                                | Quar                                | ntità              | Prezzo | Aiuto<br>via la ricerca<br>Qu<br>Disponibi  | dei libri usa<br>antità:<br>Totale | ando i parar<br>0 | Acquistato    |

Login effettuato da franco alle 8:27 del 23 mar

🤱 Dettagli 📕 Salva 🛭 🚸 Aggiorna 💩 S

Totale € 0,00

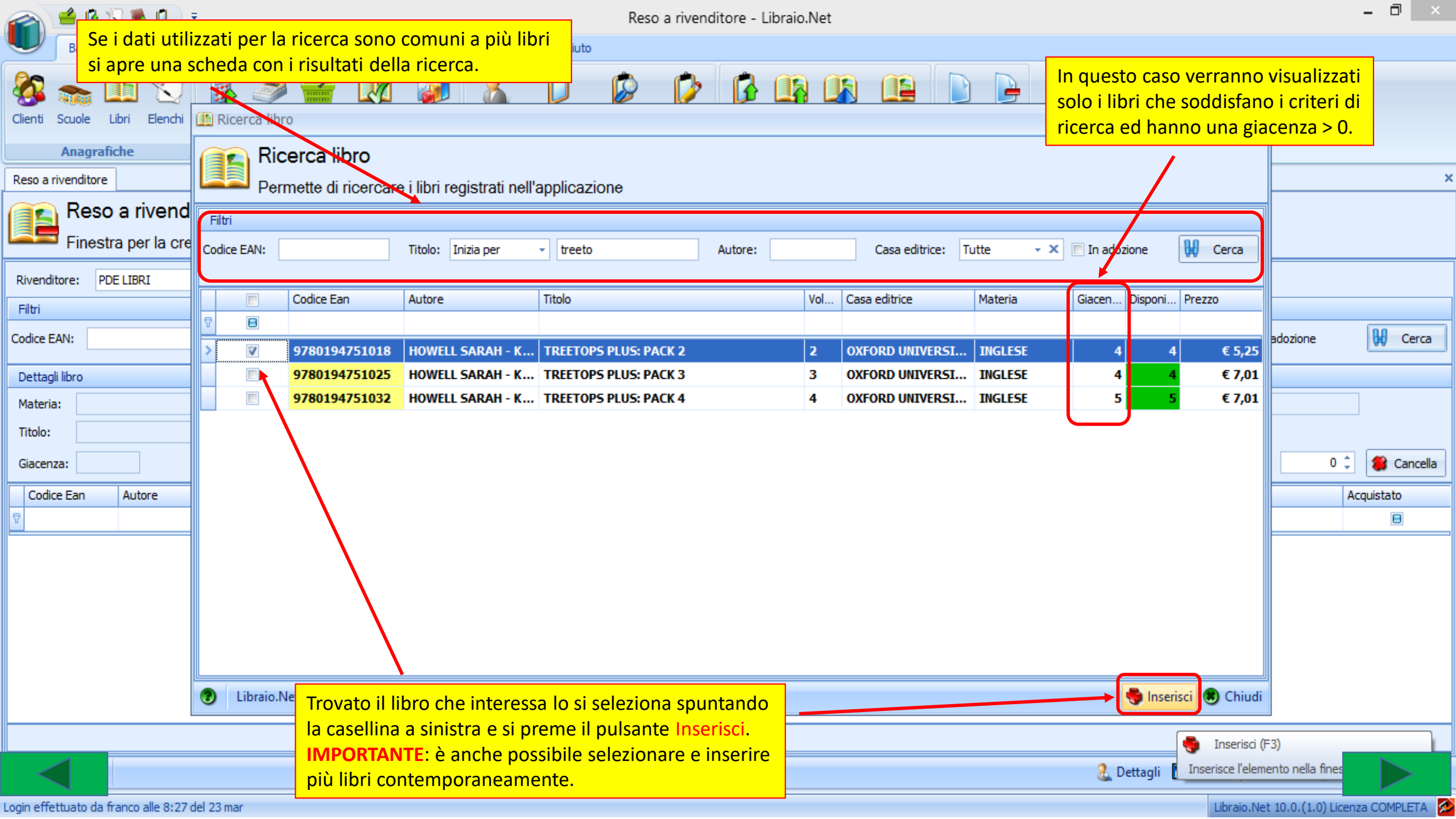

|        |           | 1                    | 🛛 🐐                   | Ø             | , ⇒                  |                     |                     |                |                 |                     |                 |               |                |                   |                         | Res                 | o a rive            | nditore          | - Libra            | aio.Net                   |             |                    |                 |              |                    |                   |               |                   |                    |                    | -             |          | ×    |
|--------|-----------|----------------------|-----------------------|---------------|----------------------|---------------------|---------------------|----------------|-----------------|---------------------|-----------------|---------------|----------------|-------------------|-------------------------|---------------------|---------------------|------------------|--------------------|---------------------------|-------------|--------------------|-----------------|--------------|--------------------|-------------------|---------------|-------------------|--------------------|--------------------|---------------|----------|------|
|        | F         | ase                  | Usa                   | to            | Inter                | net                 | Interr              | ogazio         | oni             | Stamp               | e /             | Archivi       | Utilit         | à A               | Aiuto                   |                     |                     |                  |                    |                           |             |                    |                 |              |                    |                   |               |                   |                    |                    |               |          |      |
| Client | i Scu     | ole<br>Nagraf        | Libri<br>Libri        | Elend         | ni Im                | pegni i<br>iziali a | Vendita<br>al banco | Ordin<br>clien | ne C<br>Ite cor | ontrollo<br>nsegnat | Anal<br>o vendu | isi Ri<br>uto | 2<br>venditori | Ordin<br>rivendit | ie Si<br>core<br>Acquis | wulazione<br>ordine | Conferr<br>ordini   | ne Car<br>da b   | ico Ca<br>olla vel | rico Rettif<br>oce giacer | ica<br>nza  | Il prog            | P<br>ramn       | la pr        | opone              | <mark>come</mark> | quar          | ntità d           | a reno             | lere la (          | quan          | tità     |      |
| Reso   | a river   | nditore              | 1                     |               |                      |                     |                     |                |                 |                     |                 |               |                |                   |                         |                     |                     |                  |                    |                           |             | presen<br>Con il l | nte in<br>nulsa | mag<br>nte l | azzino:<br>nvio si | e cor<br>proce    | nunq<br>de co | ue pos<br>n gli a | SIDIIE<br>Itri lih | modifi<br>ri da re | caria<br>nder | !<br>_   | ×    |
|        | F         | <b>Resc</b><br>inest | <b>a r</b> i<br>ra pe | ven<br>r la c | <b>dito</b><br>reazi | r <b>e</b><br>one d | lell'ele            | nco            | di libr         | ri da r€            | stituir         | e al riv      | vendito        | re                |                         |                     |                     |                  |                    |                           |             |                    |                 |              |                    |                   |               |                   |                    |                    | nach          | <u>.</u> |      |
| River  | nditore   | : PD                 | DE LIBR               | I             |                      |                     |                     |                | • +             | Tele                | fono:           | 051 32        | 23058          |                   | Ema                     | il: ord             | iniscuola(          | ⊉pdelibri.i      | t Sco              | nto applica               | to:         | 19                 | ÷               | Anno         | acquisto:          | :                 | x             |                   |                    |                    |               |          |      |
| Filtri |           |                      |                       |               |                      |                     |                     |                |                 |                     |                 |               |                |                   |                         |                     |                     |                  |                    |                           |             |                    |                 |              |                    |                   |               |                   |                    |                    |               |          |      |
| Codice | EAN:      |                      |                       |               |                      | Titolo:             | Inizia              | per            | +               | treeto              | )               |               |                |                   |                         |                     | Aut                 | ore:             |                    |                           |             |                    | Casa edit       | rice:        | Tutte              |                   |               | ÷ 3               | < 🔳 In             | adozione           |               | 🔛 Cer    | ca   |
| Dett   | agli libr | 0                    |                       |               |                      |                     |                     |                |                 |                     |                 |               |                |                   |                         |                     |                     |                  |                    |                           |             |                    |                 |              |                    |                   |               |                   |                    |                    |               |          |      |
| Mate   | eria:     | INGLE                | SE                    |               |                      |                     |                     | Auto           | ore:            | [                   | HOWELL          | SARAH         | - KESTER       | -DODGS            | SON LI                  | SA                  |                     | (                | Casa edit          | trice: OXF                | ORD L       | UNIVERSITY         | PRESS           | ELEMEN       | TARI               |                   |               |                   |                    |                    |               |          |      |
| Titol  | 0:        | TREET                | FOPS PI               | LUS: P        | ACK 2                |                     |                     |                |                 |                     |                 |               |                |                   |                         |                     |                     |                  | /olume:            | 2                         |             | Prezzo             | <b>D:</b>       | (            | 5,25               |                   |               |                   |                    |                    |               |          |      |
| Giac   | enza:     |                      | 4                     |               |                      |                     |                     | Imp            | egni ini        | ziali:              |                 | 0             |                |                   |                         |                     |                     |                  |                    |                           |             |                    |                 |              |                    |                   |               | Q                 | uantità:           |                    |               | 🍔 Cano   | ella |
| Co     | dice Ea   | an                   | Auto                  | re            |                      |                     |                     | Titolo         |                 |                     |                 |               |                |                   |                         |                     | Volume              | Casa edi         | trice              |                           | Ma          | iteria             |                 |              | Quantità           | Prezz             | 0             | Disponibi.        | Totale             |                    | Acqu          | istato   |      |
| 7      |           |                      |                       |               |                      |                     |                     |                |                 |                     |                 |               |                |                   |                         |                     |                     |                  |                    |                           |             |                    |                 |              |                    |                   |               |                   |                    |                    |               | 8        |      |
| > 97   | 8019      | 475                  | HOV                   | VELL S        | ARAH                 | I - KES             | TER                 | TREE           | TOPS            | PLUS: F             | PACK 2          |               |                |                   |                         |                     | 2                   | OXFOR            | ) UNIVE            | RSITY P                   | IN          | GLESE              |                 |              |                    | 4                 | € 5,25        |                   | 4                  | € 17,1             | 6             |          |      |
|        |           |                      |                       |               |                      |                     |                     |                |                 |                     |                 |               |                | Q                 | uest<br>state           | a case<br>o acqu    | ella, so<br>uistato | e spur<br>o da q | ntata,<br>uesto    | indica<br>Riven           | che<br>ditc | e il libro<br>ore. | <b>-</b>        |              |                    |                   |               |                   |                    |                    |               |          |      |
|        |           |                      |                       |               |                      |                     |                     |                |                 |                     |                 |               |                |                   |                         |                     |                     |                  |                    |                           |             |                    |                 |              |                    |                   |               |                   |                    | Tota               | le€21,(       | 00       |      |
| -      |           |                      |                       |               |                      |                     |                     |                |                 |                     |                 |               |                |                   |                         |                     |                     |                  |                    |                           |             |                    |                 |              |                    | 🤱 D               | ettagli       | 🖹 Salva           | 🤣 Ag               | giorna 🧕           | ) S           |          |      |

Login effettuato da franco alle 8:27 del 23 mar

Libraio.Net 10.0.(1.0) Licenza COMPLETA 🔗

| Base Usato Internet Interrogazioni Stampe Archivi Utilità Aiuto<br>Se il Rivenditore accetta in reso solo i libri<br>Cienti Scuole Libri Elenchi Impegni Vendita Ordine Controllo Analisi Rivenditori Ordine Simulazione Conferme Conferme Confer | ri acquistati in |
|----------------------------------------------------------------------------------------------------|------------------|
| Iniziali al banco cliente consegnato venduto       rivenditore ordine ordini       da bolla veloce giacenza rivenditore       fatture credito         Anagrafiche       Vendite       Acquisti       Magazzino       Documenti         Reso a rivenditore       Finestra per la creazione dell'elenco di libri da restituire al rivenditore       Finestra per la creazione dell'elenco di libri da restituire al rivenditore                                                                                                    | x                |
| Rivenditore: PDE LIBRI - + Telefono: 051 323058 Email: ordiniscuola@pdelibri.it Sconto applicato: 19 🗘 Anno acquisto: 2019 🗘 X                                                                                                    |                  |
| Filtri                                                                                                    |                  |
| Codice EAN: Titolo: Inizia per 🔹 treeto Autore: Casa editrice: Tutte - X 🗈 In adozion                                                                                                    | e 🙀 Cerca        |
| Dettagli libro                                                                                                    |                  |
| Materia: INGLESE Autore: HOWELL SARAH - KESTER-DODGSON LISA Casa editrice: OXEORD UNIVERSITY PRESS ELEMENTARI                                                                                                    |                  |
|                                                                                                    |                  |
| Giacenza: 4 Impegni iniziali: 0                                                                                                    | 4 * Cancella     |
|                                                                                                    |                  |
| Codice Ean     Autore     Titolo     Volume     Casa editrice     Materia     Quantità     Prezzo     Disponibi     Totale                                                                                                    | Acquistato       |
|                                                                                                    | <u> </u>         |
| > 978019475       HOWELL SARAH - KESTER       TREETOPS PLUS: PACK 2       2       OXFORD UNIVERSITY P       INGLESE       4       € 5,25       4       € 7                                                                                                    | 17,16            |
| Questa casella, se <i>non spuntata</i> , indica<br>che il libro non è stato acquistato da<br>questo Rivenditore nell'anno indicato.                                                                                                    |                  |
|                                                                                                    | Totale € 21,00   |
| 🗶 Dettagli 🗎 Salva 🚸 Aggiorna                                                                                                    | 2 D              |

Login effettuato da franco alle 8:27 del 23 mar

Libraio.Net 10.0.(1.0) Licenza COMPLETA 🔗

|                                  | 6                        | ۲                       |                           | Ŧ                           |                                                                                                    |                     |          |                          |                       |              |                   |         |          |                      |                        |                           | Reso a                  | rive       | endito  | ore -        | - Libr                             | aio.Ne                           | t                              |                                    |                         |                                |                   |                 |                              |            |         |          |       | -     | đ         |   |
|----------------------------------|--------------------------|-------------------------|---------------------------|-----------------------------|----------------------------------------------------------------------------------------------------|---------------------|----------|--------------------------|-----------------------|--------------|-------------------|---------|----------|----------------------|------------------------|---------------------------|-------------------------|------------|---------|--------------|------------------------------------|----------------------------------|--------------------------------|------------------------------------|-------------------------|--------------------------------|-------------------|-----------------|------------------------------|------------|---------|----------|-------|-------|-----------|---|
|                                  | Base                     | Usa                     | to                        | Inter                       | net                                                                                                    | Inter               | rroga:   | zioni                    | Sta                   | ampe         | Ar                | chivi   | Utili    | ità                  | Aiuto                  | )                         |                         |            |         |              |                                    |                                  |                                |                                    |                         |                                |                   |                 |                              |            |         |          |       |       |           |   |
| Clienti Scu<br>Reso a river      | nagra<br>nditore<br>Reso | Libri<br>fiche<br>coari | Elench<br>Veno<br>r la ci | i Im<br>ir<br>dito<br>reazi | pegni ziziali ziziali | Vendita<br>al banco |          | dine<br>ente d<br>endite | Contra<br>conseg<br>e | ollo<br>nato | Analisi<br>vendut | al rive | enditori | i Ordi<br>rivend     | dine<br>ditore<br>Acqu | Simula:<br>ordir<br>uisti | zione Co<br>ne          | onferr     | me<br>i | C<br>da<br>j | Se il<br>selez<br>NB. i<br>il libi | libro<br>ziona<br>È pos<br>ro co | inse<br>to il<br>ssibil<br>mur | erito r<br>prog<br>le sce<br>nque. | non è<br>ramm<br>glienc | distrik<br>a lo se<br>lo il pi | egnala<br>ulsante | lal ri<br>e [Si | ivendito<br>] <i>, rende</i> | ore<br>ere |         |          |       |       |           | × |
| Rivenditore                      | e: M                     | IUCCI R                 | OBERT                     | 0                           |                                                                                                    |                     |          | <b>.</b>                 | + T                   | elefor       | 10: (             | 85/497  | /1510    |                      | Er                     | mail:                     | roberto                 | mucc       | i2016   | @libe        | ei Sco                             | onto app                         | olicato:                       |                                    | 20 🗘                    | Ann                            | o acquisto        | ):              | 2019 🗘 🗙                     |            |         |          |       |       |           |   |
| Filtri                           |                          |                         |                           |                             |                                                                                                    |                     |          |                          |                       |              |                   |         |          |                      |                        |                           |                         |            |         |              |                                    | /                                |                                |                                    |                         |                                |                   |                 |                              |            |         |          |       |       |           |   |
| Codice EAN:                      | :                        |                         |                           |                             | Titolo:                                                                                                    | Inizia              | ) per    |                          | - tre                 | eeto         |                   | Con     | ferma    | a inseri             | iment                  | to                        |                         | Aut        | ore:    |              | *                                  | /                                |                                |                                    | Caca                    | editrice:                      | Tutte             |                 |                              |            | • X     | 🔲 In add | zione | ľ     | 🖌 Cerca   |   |
| Dettagli lib                     | ro                       |                         |                           |                             |                                                                                                    |                     |          |                          |                       |              |                   |         | _        |                      |                        |                           |                         |            |         |              |                                    |                                  |                                |                                    |                         |                                |                   |                 |                              |            |         |          |       |       |           |   |
| Materia:<br>Titolo:<br>Giacenza: |                          |                         |                           |                             |                                                                                                    |                     | Au<br>In | utore:                   | iniziali:             |              |                   |         | A        | a casa e<br>Iggiunge | editrice<br>ere cor    | e del libi<br>munque      | ro 'TREE<br>e il libro? | TOPS<br>Si | PLUS    | : PAC        | CK 2' no<br>No                     | on è assi                        | ociata i                       | al rivendi                         | tore selez              | ionato.                        |                   |                 |                              |            | Qui     | intità:  | 4     |       | 🔓 Cancell | а |
| Codice E                         | an                       | Auto                    | re                        |                             |                                                                                                    |                     | Tito     | lo                       |                       |              |                   |         | _        |                      |                        |                           | Va                      | lume       | Casa    | editr        | rice                               |                                  |                                | Materia                            |                         |                                | Ouanti            | tà              | Prezzo                       | Di         | sponibi | Totale   |       | Acquí | stato     | = |
| ₽                                |                          |                         |                           |                             |                                                                                                    |                     |          |                          |                       |              |                   |         |          |                      |                        |                           |                         |            |         |              |                                    |                                  |                                |                                    |                         |                                | -                 |                 |                              |            |         |          |       |       | 8         | _ |
|                                  |                          |                         |                           |                             |                                                                                                    |                     |          |                          |                       |              |                   |         |          |                      |                        |                           |                         |            |         |              |                                    |                                  |                                |                                    |                         |                                |                   |                 |                              |            |         |          |       |       |           |   |

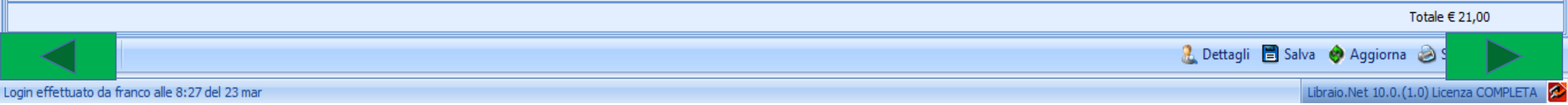

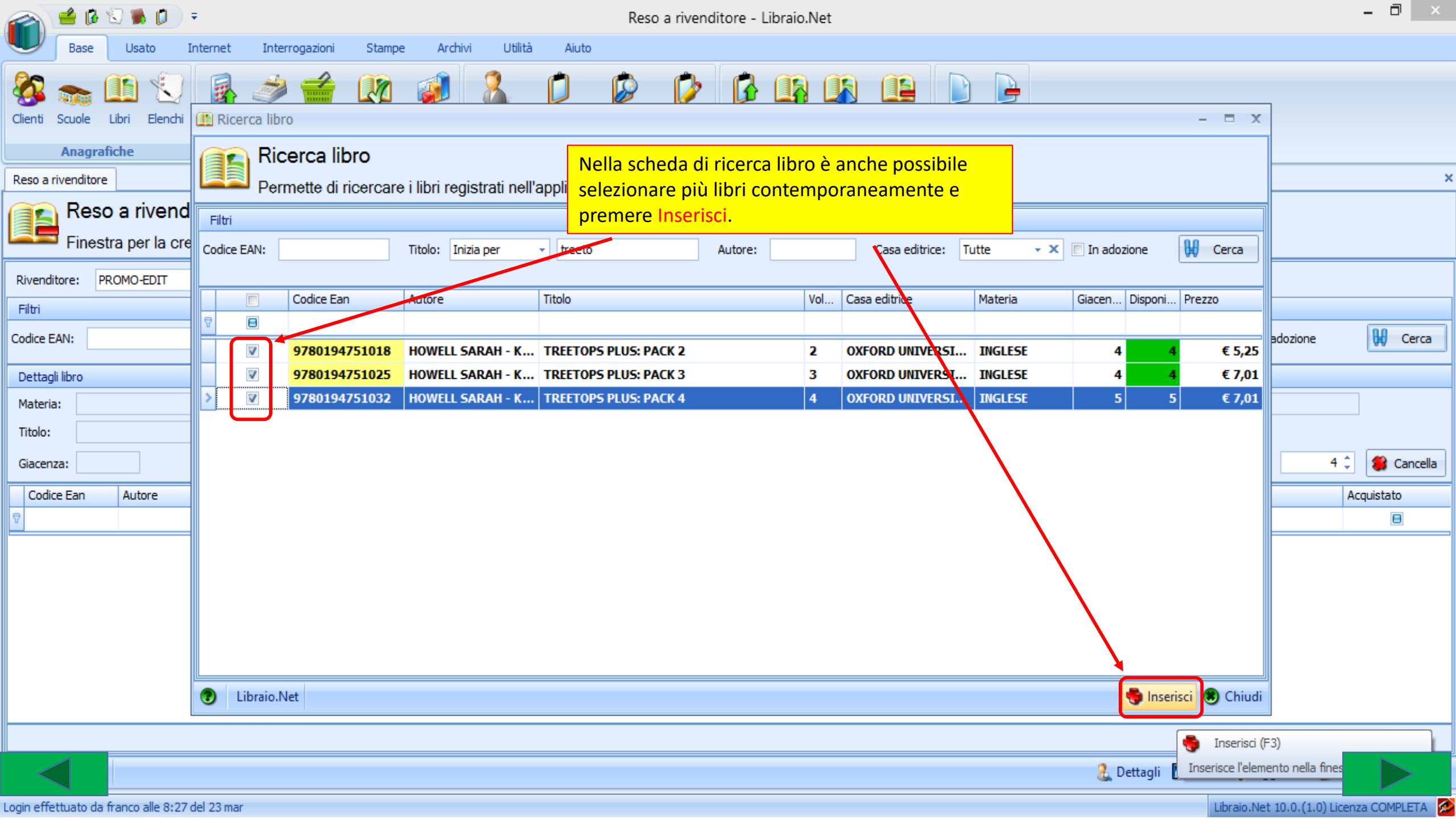

| <b>a</b> 🖆            | 🚯 🕄 🐞                                                                                                    | <b>()</b> =             |                             |                    |                         |                    |              |                              | Res                             | so a rive           | nditore -             | Libraio.N               | Vet                              |                      |                             |                           |           |     |                  |           |            |                    |                  | ×     |
|-----------------------|----------------------------------------------------------------------------------------------------|-------------------------|-----------------------------|--------------------|-------------------------|--------------------|--------------|------------------------------|---------------------------------|---------------------|-----------------------|-------------------------|----------------------------------|----------------------|-----------------------------|---------------------------|-----------|-----|------------------|-----------|------------|--------------------|------------------|-------|
| Ва                    | ase Usato                                                                                                    | ) Interne               | t Interro                   | ogazioni           | Stampe                  | Arch               | nivi Utilit  | à Aiut                       | to                              |                     |                       |                         |                                  |                      |                             |                           |           |     |                  |           |            |                    |                  |       |
| Clienti Scuo<br>An    | ole Libri E<br>agrafiche                                                                                                    | lenchi Impe<br>inizia   | gni Vendita<br>ali al banco | Ordine<br>diente d | Controllo<br>consegnato | Analisi<br>venduto | Rivenditori  | Ordine<br>rivenditore<br>Acr | Simulazione<br>ordine<br>quisti | e Confern<br>ordini | Carico<br>da bolla    | Carico<br>veloce<br>Mag | Rettifica<br>giacenza<br>gazzino | Reso a<br>rivenditor | e Elenco<br>fatture<br>Doct | Nota de crediti<br>umenti | di<br>o   |     |                  |           |            |                    |                  |       |
| Reso a riven          | ditore                                                                                                    |                         |                             |                    |                         |                    |              |                              |                                 |                     |                       |                         |                                  |                      |                             |                           |           |     |                  |           |            |                    |                  | ×     |
| R<br>Fi               | <b>leso a riv</b><br>inestra per                                                                                                    | enditore<br>la creazion | )<br>ne dell'eler           | nco di lil         | bri da res              | stituire a         | al rivendito | re                           |                                 |                     |                       |                         |                                  |                      |                             |                           |           | Ir  | n quest          | o caso    | la qua     | ntità ins          | erita            |       |
| Rivenditore           | PROMO-EI                                                                                                    | TI                      |                             | ÷ •                | + Telefo                | no: 08             | 82 392083    |                              | Email: pro                      | omoeditsrl          | ⊉gmail.com            | Sconto a                | applicato:                       |                      | 0 ‡                         | Anno                      | acquisto: | Sa  | arà per          | tutti u   | guale      | alla giac          | enza.            |       |
| Filtri<br>Codice EAN: |                                                                                                    | Π                       | itolo: Inizia p             | per                | - treeto                |                    |              |                              |                                 | Auto                | re:                   |                         |                                  |                      | Casa edi                    | itrice:                   | Tutte     |     |                  | • *       | 🗖 In ac    | dozione            | <mark>₩</mark> c | )erca |
| Dettagli libr         | 0                                                                                                    |                         |                             |                    |                         |                    |              |                              |                                 |                     |                       |                         |                                  |                      |                             |                           |           |     |                  |           |            |                    |                  |       |
| Materia:              | teria: INGLESE Autore: HOWELL SARAH - KESTER-DODGSON LISA Casa editrice: OXFORD UNIVERSITY PRESS ELEMENTARI olo: TREETOPS PLUS: PACK 4 Volume: 4 Prezzo: € 7,01                                                                                                    |                         |                             |                    |                         |                    |              |                              |                                 |                     |                       |                         |                                  |                      |                             |                           |           |     |                  |           |            |                    |                  |       |
| Titolo:               | tagli libro         tagli libro         taria:       INGLESE       Autore:       HOWELL SARAH - KESTER-DODGSON LISA       Casa editrice:       OXFORD UNIVERSITY PRESS ELEMENTARI         olo:       TREETOPS PLUS: PACK 4       Volume:       4       Prezzo:       € 7,01         ocenza:       5       Impegni iniziali:       0       Casa editrice:       Volume:       4       Prezzo:       € 7,01                                                                                                    |                         |                             |                    |                         |                    |              |                              |                                 |                     |                       |                         |                                  |                      |                             |                           |           |     |                  |           |            |                    |                  |       |
| Giacenza:             | teria:       INGLESE       Autore:       HOWELL SARAH - KESTER-DODGSON LISA       Casa editrice:       OXFORD UNIVERSITY PRESS ELEMENTARI         olo:       TREETOPS PLUS: PACK 4       Volume:       4       Prezzo:       € 7,01         acenza:       5       Impegni iniziali:       0       Impegni eniziali:       0       Impegni eniziali:       Quantità:       Impegni eniziali:         Codice Fan       Autore       Titolo       Volume       Casa editrice       Materia       Ouantità:       Disponibi       Tatale       Accurietato |                         |                             |                    |                         |                    |              |                              |                                 |                     |                       |                         |                                  |                      |                             | ncella                    |           |     |                  |           |            |                    |                  |       |
| Codice Ea             | an Autor                                                                                                    | 2                       | Ī                           | Titolo             |                         |                    |              |                              |                                 | Volume              | Casa editric          | e                       |                                  | Materia              |                             |                           | Quantità  | Pre | ezzo             | Disponibi | Totale     |                    | Acquistato       |       |
| 7                     |                                                                                                    |                         |                             |                    |                         |                    |              |                              |                                 |                     |                       |                         |                                  |                      |                             |                           |           |     |                  |           |            |                    | B                |       |
| 9780194               | 475 HOW                                                                                                    | ELL SARAH -             | KESTER                      | TREETOP            | S PLUS: PA              | ACK 2              |              |                              |                                 | 2                   | OXFORD U              | NIVERSI                 | TY P                             | INGLESE              |                             |                           |           | 4   | € 5,25           | 4         |            | € 21,00            |                  |       |
| 9780194               | 475 HOW                                                                                                    | ELL SARAH -             | KESTER                      | TREETOP:           | S PLUS: PA              |                    |              |                              |                                 | 3                   | OXFORD U              | NIVERSI                 | ТҮР<br>Түр                       | INGLESE              |                             | _                         |           | 4   | € 7,01<br>€ 7.01 | 4         |            | € 28,04<br>€ 35.05 |                  |       |
| 7 570015-             | 175 HOW                                                                                                    |                         | RESTER                      | TREETOT.           | 51105.174               | ICK T              |              |                              |                                 |                     |                       | MIVEROI                 |                                  | INGLUSE              |                             |                           |           | , . | 07,01            | 5         |            | 00,00              |                  |       |
|                       |                                                                                                    |                         |                             |                    |                         |                    |              |                              |                                 |                     |                       |                         |                                  |                      |                             |                           |           |     |                  |           |            |                    |                  |       |
|                       |                                                                                                    |                         |                             |                    |                         |                    |              |                              |                                 |                     |                       |                         |                                  |                      |                             |                           |           |     |                  |           |            |                    |                  |       |
|                       |                                                                                                    |                         |                             |                    |                         | È cor              | nunque       | possib                       | <mark>ile mod</mark>            | ificare             | le sing               | ole qu                  | antità                           | 1                    |                             |                           |           |     |                  |           |            |                    |                  |       |
|                       |                                                                                                    |                         |                             |                    |                         | posiz              | ionando      | osi sul (                    | campo <mark>(</mark>            | Quanti              | <mark>tà e ins</mark> | erend                   | o la                             |                      |                             |                           |           |     |                  |           |            | Totale €           | 84,09            |       |
|                       |                                                                                                    |                         |                             |                    |                         | quan               | itità da r   | endere                       | e al Rive                       | enditor             | e.                    |                         |                                  |                      |                             |                           |           | 2   | Dettagli         | 🖹 Salva   | 🤣 Aggi     | orna 🔌 S           |                  | >     |
| ogin effettua         | to da franco al                                                                                                    | e 8:27 del 23           | mar                         |                    |                         |                    |              |                              |                                 |                     |                       |                         |                                  |                      |                             |                           |           |     |                  | Lib       | raio.Net 1 | 0.0.(1.0) Lice     | nza COMPLI       | ETA 🐼 |

| 🕋 🖆 🖟 🕄 🕷 🕻               | ) ≠                                                            |                                                |                                   | Reso a                     | rivenditore -    | Libraio.Net                                 |                               |                                              |          |        |           |             | - 🗇 🗙          |  |  |
|---------------------------|----------------------------------------------------------------|------------------------------------------------|-----------------------------------|----------------------------|------------------|---------------------------------------------|-------------------------------|----------------------------------------------|----------|--------|-----------|-------------|----------------|--|--|
| Base Usato                | Internet Interrogazioni                                        | Stampe Archiv                                  | i Utilità Aiuto                   | )                          |                  |                                             |                               |                                              |          |        |           |             |                |  |  |
| Clienti Scuole Libri Eler | hi Impegni Vendita Ordine<br>iniziali al banco diente<br>Vendi | Controllo Analisi<br>consegnato venduto<br>ite | Rivenditori Ordine<br>rivenditore | Simulazione Co<br>ordine c | nferme<br>ordini | Carico Rettifi<br>veloce giacer<br>Magazzin | ica Reso a<br>nza rivenditore | Elenco Nota o<br>fatture credit<br>Documenti | di<br>o  |        |           |             |                |  |  |
| Reso a rivenditore        |                                                                |                                                |                                   |                            |                  |                                             |                               |                                              |          |        |           |             | >              |  |  |
| Finestra per la           | n <b>ditore</b><br>creazione dell'elenco di                    | libri da restitu <mark>Se s</mark>             | <mark>i vuole elimina</mark>      | are un libr                | o inserito j     | per                                         |                               |                                              |          |        |           |             |                |  |  |
| Rivenditore: PROMO-EDIT   | nditore: PROMO-EDIT + Telefono:<br>pulsante Cancella.          |                                                |                                   |                            |                  |                                             |                               |                                              |          |        |           |             |                |  |  |
| Filtri                    |                                                                |                                                |                                   | ·                          |                  |                                             |                               |                                              |          |        |           |             |                |  |  |
| Codice EAN:               | Titolo: Inizia per                                             | ▼ treeto                                       |                                   |                            | Autoret          |                                             |                               | Casa editrice:                               | Tutte    |        | • X       | In adozione | 🔛 Cerca        |  |  |
| Dettagli libro            |                                                                |                                                |                                   |                            |                  |                                             |                               |                                              |          |        |           |             |                |  |  |
| Materia: INGLESE          | Autore                                                         | HOWELL SARA                                    | AH - KESTER DODGSON               | LISA                       | Cas              | a editrice: OXF                             | ORD UNIVERSIT                 | Y PRESS ELEMEN                               | ITARI    |        |           |             |                |  |  |
| Titolo: TREETOPS PLUS:    | PACK 3                                                         |                                                |                                   |                            | Volu             | ime: 3                                      | Prezz                         | xo: (                                        | €7,01    |        |           |             |                |  |  |
| Giacenza: 4               | Impegr                                                         | ni iniziali: 0                                 |                                   |                            |                  |                                             |                               |                                              |          |        | Qua       | ntità:      | 4 🗘 🛞 Cancella |  |  |
| Codice Ean Autore         | Titolo                                                         |                                                |                                   | Vol                        | ume Casa editric | e                                           | Materia                       |                                              | Quantità | Prezzo | Disponibi | Totale      | Acquistato     |  |  |
| ₽                         |                                                                |                                                |                                   |                            |                  |                                             |                               |                                              |          |        |           |             |                |  |  |
| 978019475 HOWEL           | SARAH - KESTER TREETO                                          | PS PLUS: PACK 2                                |                                   | 2                          | OXFORD U         | NIVERSITY P                                 | INGLESE                       |                                              | 4        | € 5,25 | 4         | € 21,0      | 0              |  |  |
| 978019475 HOWEL           | SARAH - KESTER TREETO                                          | OPS PLUS: PACK 3                               |                                   | 3                          | OXFORD U         | NIVERSITY P                                 | INGLESE                       |                                              | 4        | € 7,01 | 4         | € 28,0      | 4 🔳            |  |  |
| 978019475 HOWEL           | SARAH - KESTER TREETO                                          | PS PLUS: PACK 4                                |                                   | 4                          | OXFORD U         | NIVERSITY P                                 | INGLESE                       |                                              | 2        | €7,01  | 5         | € 14,0      | 2              |  |  |
|                           |                                                                |                                                |                                   |                            |                  |                                             |                               |                                              |          |        |           |             |                |  |  |

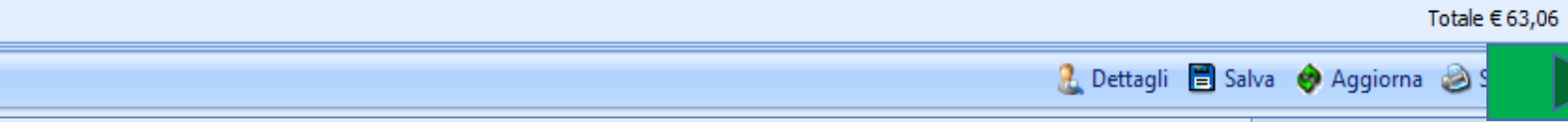

|                                 | 🌢 🚯 🖞                  | 0 🐞 💋                   | ) <del>-</del>            |                     |                    |                              |                    |                 |                      |                           | Re                           | eso a          | rivend           | itore - l          | ibraio.N            | let                   |                     |              |                     |                 |      |          |          |           |           | -         | D ×      |
|---------------------------------|------------------------|-------------------------|---------------------------|---------------------|--------------------|------------------------------|--------------------|-----------------|----------------------|---------------------------|------------------------------|----------------|------------------|--------------------|---------------------|-----------------------|---------------------|--------------|---------------------|-----------------|------|----------|----------|-----------|-----------|-----------|----------|
|                                 | Base                   | Usato                   | Internet                  | Interro             | ogazioni           | Stampe                       | e Arch             | nivi U          | Jtilità              | Aiuto                     | þ                            |                |                  |                    |                     |                       |                     |              |                     |                 |      |          |          |           |           |           |          |
| Clienti So                      | cuole l                | Libri Elend             | i Impegn<br>iniziali      | Vendita<br>al banco | Ordine<br>diente d | Controllo<br>consegnato<br>e | Analisi<br>venduto | Rivendit        | tori C<br>rive       | )rdine<br>enditore<br>Acq | Simulazio<br>ordine<br>uisti | ine Col        | nferme<br>ordini | Carico<br>da bolla | Carico<br>veloce    | Rettifica<br>giacenza | Reso a rivenditore  | Eler<br>fatt | co Nota<br>ure cred | i di<br>ito     |      |          |          |           |           |           |          |
| Reso a riv                      | enditore               |                         |                           |                     |                    |                              |                    |                 |                      |                           |                              |                |                  |                    |                     |                       |                     |              |                     |                 |      |          |          |           |           |           | ×        |
|                                 | <b>Reso</b><br>Finestr | a riven<br>ra per la c  | <b>ditore</b><br>reazione | dell'eler           | nco di lit         | bri da re:                   | stituire a         | al rive         | Se la<br>orogr       | quan<br>amm               | itità da<br>na chie          | a rer<br>ede d | ndere<br>confe   | è ma<br>rma e      | ggiore<br>in ca     | e di qu<br>so di r    | uella in<br>isposta | giac<br>affe | enza,<br>rmati      | il<br>va,       |      |          |          |           |           |           |          |
| Rivendito                       | re: PR                 | OMO-EDIT                |                           |                     | • •                | + Telefo                     | ono: 08            | 82 392 <b>r</b> | <mark>ettif</mark> i | ica la                    | giace                        | nza            | evita            | ndo cl             | <mark>he div</mark> | enti n                | egativa             | •            |                     | p:              |      | ¢×       |          |           |           |           |          |
| Filtri                          |                        |                         |                           |                     |                    |                              |                    |                 |                      |                           |                              | -              |                  |                    |                     |                       |                     |              |                     |                 |      |          |          |           |           |           |          |
| Codice EA                       | N:                     |                         | Titol                     | o: Inizia p         | ber                | <ul> <li>treetop</li> </ul>  | os                 |                 | Confe                | erma o                    | perazion                     | e              | Autore           |                    | -                   | _                     |                     | X            | editrice:           | Tutte           |      |          | Ŧ        | × 🔳 In    | adozione  | 8         | Cerca    |
| Dettagli li                     | bro                    |                         |                           | /                   |                    |                              |                    |                 |                      |                           |                              |                |                  |                    |                     |                       |                     |              |                     |                 |      |          |          |           |           |           |          |
| Materia:<br>Titolo:<br>Giacenza | INGLE:<br>TREET        | SE<br>TOPS PLUS: P<br>8 | ARK 2                     |                     | Autore:<br>Impegni | Hi<br>iniziali:              | OWELL SAI          | RAH - KE        | ?                    | Effei                     | ttuare il re                 | eso per        | una qua<br>Si    | entità mag         | igiore della<br>No  | a giacenza            | a in magazzi        | no?          |                     | NTARI<br>€ 5,25 |      |          |          | Quantità: | 10        | : 1       | Cancella |
| Codice                          | Ean                    | Autore                  |                           |                     | Titolo             |                              |                    |                 |                      |                           |                              | Volu           | ume Ca           | sa editrice        | e                   | 1                     | Materia             |              |                     | Quantità        | Pi   | rezzo    | Disponib | i Totale  | :         | Acquis    | tato     |
| 7                               |                        |                         |                           |                     |                    |                              |                    |                 |                      |                           |                              |                |                  |                    |                     |                       |                     |              |                     |                 |      |          |          |           |           |           | 8        |
| i 97801                         | 9475                   | HOWELL                  | Sarah - Ki                | STER                | TREETOP            | S PLUS: P/                   | ACK 2              |                 |                      |                           |                              | 2              | ОХ               | (FORD UI           | NIVERST             | ГҮ Р                  | INGLESE             |              |                     | 1               | LO ‡ | € 5,25   | ;        | 7         | € 52,50   |           |          |
| 97801                           | 9475                   | HOWELL                  | SARAH - KI                | STER                | TREETOP            | S PLUS: P/                   | ACK 4              |                 |                      |                           |                              | 4              | OX               | (FORD U            | NIVERSI             | Γ <b>Υ Ρ</b>          | INGLESE             |              |                     |                 | 5    | € 7,01   |          | 5         | € 35,05   |           |          |
|                                 |                        |                         |                           |                     |                    |                              |                    |                 |                      |                           |                              |                |                  |                    |                     |                       |                     |              |                     |                 |      |          |          |           |           |           |          |
|                                 |                        |                         |                           |                     |                    |                              |                    |                 |                      |                           |                              |                |                  |                    |                     |                       |                     |              |                     |                 |      |          |          |           | Total     | e € 77,05 | 5        |
|                                 | 1                      |                         |                           |                     |                    |                              |                    |                 |                      |                           |                              |                |                  |                    |                     |                       |                     |              |                     |                 | 2    | Dettagli | 🖹 Salv   | a 🧑 Ad    | igiorna 🔌 | s         |          |

Login effettuato da franco alle 10:56 del 27 mar

Libraio.Net 10.0.(1.0) Licenza COMPLETA 🔗

| 🕋 🖆 🕼 🕄 🛸 D 🕫                           | Reso a rivenditore - Libraio.Net                                                                                                    | - 0' ×                                                              |
|-----------------------------------------|----------------------------------------------------------------------------------------------------|---------------------------------------------------------------------|
| Base Usato Inte                         | ernet Interrogazioni Stampe Archivi Utilità Aiuto                                                                                                    |                                                                     |
| Clienti Scuole Libri Elenchi            | 🙀 🧼 🚅 🕼 🥡 🐍 🗘 🕼 🕼 🕼 🕼 🕼 🕼 🕒 🕒 Premendo<br>& Acquisti da rivenditore                                                                                   | il pulsante Dettagli si apre la<br>quisti da rivenditore che mostra |
| Anagrafiche                             | 🤦 Acquisti da rivenditore                                                                                                    | i rivenditori da cui abbiamo                                        |
| Reso a rivenditore                      | Visualizza i libri acquistati dai rivenditori                                                                                                    | il libro selezionato.                                               |
| Finestra per la crea                    | In ordine Acquistato<br>Filtri                                                                                                    |                                                                     |
| Rivenditore: PROMO-EDIT                 | Codice EAN: Titolo: Inizia per 🔻 Autore: Casa editrice: 🛪 X Anno: 2020 🗘 In adozione                                                                  | Gerca                                                               |
| Filtri                                  | Dettagli libro                                                                                                    |                                                                     |
| Codice EAN:                             | Materia:         INGLESE         Autore:         HOWELL SARAH - KESTER-DODGSON LISA         Casa editrice:         OXFORD UNIVERSITY PRESS ELEMENTARI | n adozione 🙀 Cerca                                                  |
| Dettagli libro                          | Titolo:     TREETOPS PLUS: PACK 2     Volume:     2     Prezzo:     € 5,25                                                                            |                                                                     |
| Materia: INGLESE                        | Giacenza: 4 Impegni iniziali: 0                                                                                                    |                                                                     |
| Titolo: TREETOPS PLUS: PACK             | Codice Indirizzo Comune Data evasione Data Ordine Quantif                                                                                             | tà                                                                  |
| Giacenza: 4                             | E Ragione sociale: D.E.A.                                                                                                    | 4 🗘 🍘 Cancella                                                      |
| Codice Ean Autore                       |                                                                                                    | Tot. 56 e Acquistato                                                |
| 4                                       | Ragione sociale: DATTOLI                                                                                                    |                                                                     |
| > 978019475 HOWELL SAR                  |                                                                                                    | Tct. 2 € 14.02                                                      |
| 370013473 HOWLLE SAN                    | Ragione sociale: FERRETTI CARLO                                                                                                    | C 14/02                                                             |
|                                         |                                                                                                    | Tpt. 19 🚽                                                           |
|                                         | Tipo raggruppamento: O Sintetico Analitico                                                                                                    |                                                                     |
|                                         | Uibraio.Net                                                                                                    | npa 🖲 Chiudi                                                        |
|                                         |                                                                                                    | Totale € 63,06                                                      |
|                                         | 🔒 Dettagli                                                                                                    | 🖹 Salva 🤣 Aggiorna 🍛 S                                              |
| ogin effettuato da franco alle 8:27 del | 23 mar                                                                                                    | Libraio.Net 10.0.(1.0) Licenza COMPLETA                             |

| 🕋 🖆 I                  | 6 🕄            | ۵ 🕷               | ) =           |                   |                   |                          |               |               |             | Re           | so a riveno | ditore - | Libraio.N     | et         |          |                 |             |            |            |        |                    |              |   |
|------------------------|----------------|-------------------|---------------|-------------------|-------------------|--------------------------|---------------|---------------|-------------|--------------|-------------|----------|---------------|------------|----------|-----------------|-------------|------------|------------|--------|--------------------|--------------|---|
| Bas                    | se             | Usato             | Inter         | net Ir            | nterrogazi        | oni Stamp                | e Ard         | hivi U        | Jtilità Aiu | uto          |             |          |               |            |          |                 |             |            |            |        |                    |              |   |
| Clienti Scuole         | e Libr         | i Elend           | ) (<br>ni [8  | 🔒 🔌               | i da rive         | nditore                  |               | 2             | þ           |              | Þ           |          |               |            |          |                 |             |            |            | x      |                    |              |   |
| Anag<br>Reso a rivendi | grafich<br>Pre | e<br>emend        | o il s        |                   | Acqui             | sti da rive<br>i apre la | anditor       | e<br>ai riven | ditori      |              |             |          |               |            |          |                 |             |            |            |        |                    |              | × |
| Fin                    | visi<br>qua    | ualizza<br>antità | izion<br>acqu | e Anal<br>listate | itica c<br>con le | he mostra<br>relative o  | a le<br>date. |               |             |              |             |          |               |            |          |                 |             |            |            |        |                    |              |   |
| Rivenditore:           | PROM           | MO-EDIT           |               | Codice EAN        | 1:                |                          | Titolo:       | Inizia per    | r 🔸         | Aut          | ore:        | Cas      | sa editrice:  | <b>* X</b> | Anno:    | 2020 🌻          | 📃 In a      | dozione    | 🔛 Cerca    |        |                    |              |   |
| Filtri                 |                |                   |               | Dettagli li       | bro               |                          |               |               |             |              |             |          |               |            |          |                 |             |            |            |        |                    |              |   |
| Codice EAN:            |                |                   |               | Materia:          | INGLES            | E                        | Autore:       | F             | IOWELL SAR/ | H - KESTER-C | ODGSON LI   | SA C     | Casa editrice | : OXFOR    | D UNIVER | RSITY PRESS ELE | EMENTARI    |            |            | _   n  | adozione           | 🔛 Cerca      |   |
| Dettagli libro         |                |                   |               | Titolo:           | TREETO            | OPS PLUS: PACK           | (2            |               |             |              |             | N        | /olume:       | 2          | P        | rezzo:          | € 5,25      |            |            |        |                    |              | Η |
| Materia: IN            | NGLESE         |                   |               | Giacenza:         |                   | 4                        | Impegni       | iniziali:     | 0           |              |             |          |               |            |          |                 |             |            |            |        |                    | ]            |   |
| Titolo: Ti             | REETOF         | PS PLUS: P        | ACK           | Codice            |                   | Indirizzo                |               |               |             |              | Comune      |          |               |            | ٥        | )ata evasione   | Data Ordine | Quanti     | tà         |        |                    | _            |   |
| Giacenza:              |                | 4                 |               | ⊽<br>> ■ Rag      | ione socia        | le: D.E.A.               |               |               |             |              |             |          |               |            |          |                 |             |            |            | ĥ      | 4 🛊                | 🍔 Cancella   | ] |
| Codice Ean             | 1              | Autore            |               |                   | 33                | PESCARA                  |               |               |             |              |             |          |               |            | 2        | 22/07/2011      | 22/07/2011  |            | 3          | e      | A                  | \cquistato   |   |
| 7                      |                |                   |               |                   | 33                | PESCARA                  |               |               |             |              |             |          |               |            | 2        | 27/10/2011      | 27/10/2011  |            | -2         |        |                    |              |   |
| > 97801947             | 75 1           | HOWELL            | 5AR/          |                   | 33                | PESCARA                  |               |               |             |              |             |          |               |            | 2        | 20/06/2012      | 19/06/2012  |            | 3          |        | € 21,00            |              |   |
| 97801947               | 75             | HOWELL            | 5AR/          |                   | 33                | PESCARA                  |               |               |             |              |             |          |               |            | 2        | 28/07/2012      | 27/07/2012  |            | 29         |        | € 14,02            |              |   |
|                        |                |                   |               |                   | 33                | PESCARA                  |               |               |             |              |             |          |               |            | C        | 01/08/2012      | 01/08/2012  |            | 6          |        |                    |              |   |
|                        |                |                   |               |                   | 33                | PESCARA                  |               |               |             |              |             |          |               |            | 1        | 19/07/2013      | 18/07/2013  |            | 1          | J      |                    |              |   |
|                        |                |                   |               | Tipo raggru       | ppament           | o: O Sintetico           | a 🔘 Ani       | alitico       |             |              |             |          |               |            |          |                 |             |            |            |        |                    |              |   |
|                        |                |                   |               | D Libr            | aio.Net           |                          |               |               |             |              |             |          |               |            |          |                 |             | i Star     | mpa 🙁 Chiu | udi    |                    |              |   |
|                        |                |                   |               |                   |                   |                          |               |               |             |              |             |          |               |            |          |                 |             |            |            |        | Totale €           | 63,06        |   |
|                        |                |                   |               |                   |                   |                          |               |               |             |              |             |          |               |            |          |                 |             | 🚡 Dettagli | 🖹 Salva 🛛  | 🤣 Ag   | giorna 🥹 S         |              |   |
| ogin effettuato        | da fran        | nco alle 8:2      | 27 del 2      | 3 mar             |                   |                          |               |               |             |              |             |          |               |            |          |                 |             |            | Libra      | aio.Ne | t 10.0.(1.0) Licer | nza COMPLETA | Ø |

|               | 1 🚺 🕯          | 2 🐘 🖡                      | <b>)</b> =   |                        |                     |                  |                         |                         |                  |        |          |                  |                       | F                  | leso a             | riveno            | ditore -          | Libraid                 | o.Net                   |                          |                           |                      |                           |                            |                          |                          |                             |                         |                         |                 |           |            |         | ~      |
|---------------|----------------|----------------------------|--------------|------------------------|---------------------|------------------|-------------------------|-------------------------|------------------|--------|----------|------------------|-----------------------|--------------------|--------------------|-------------------|-------------------|-------------------------|-------------------------|--------------------------|---------------------------|----------------------|---------------------------|----------------------------|--------------------------|--------------------------|-----------------------------|-------------------------|-------------------------|-----------------|-----------|------------|---------|--------|
|               | ase            | Usato                      | In           | ternet                 | Inter               | rogazior         | 1İ                      | Stampe                  | Ar               | rchivi | Utili    | tà               | Aiuto                 |                    |                    |                   |                   |                         |                         |                          |                           |                      |                           |                            |                          |                          |                             |                         |                         |                 |           |            |         |        |
| Clienti Scu   | iole<br>nagraf | Libri Eler<br><b>ìche</b>  | nchi         | Impegn<br>iniziali     | Vendita<br>al banco | Ordine<br>diente | e Cor<br>e cons<br>lite | 1<br>ntrollo<br>segnato | Analis<br>vendut | i Riv  | enditori | Ordin<br>rivendi | ine<br>litore<br>Acqu | Simulazi<br>ordina | )<br>one Co<br>e ( | onferme<br>ordini | Carico<br>da boll | Caric<br>a veloc        | o Ret<br>e giac         | ttifica<br>cenza<br>zino | Reso<br>rivendit          | a<br>ore             | Elenco<br>fatture<br>Docu | Nota o<br>credite<br>menti | di<br>D                  |                          |                             |                         |                         |                 |           |            |         |        |
| Reso a river  | nditore        |                            |              |                        |                     |                  |                         |                         |                  |        |          |                  |                       |                    |                    |                   | C                 | on il p                 | oulsa                   | ante                     | Salv                      | a si                 | salva                     | ı il la                    | voro f                   | atto                     | fino a                      | que                     | l mo                    | men             | to, co    | n          |         | ×      |
| F             | <b>Resc</b>    | <b>a rive</b><br>ra per la | ndit<br>crea | t <b>ore</b><br>azione | dell'ele            | enco d           | i libri                 | da re:                  | stituire         | al riv | enditc   | ore              |                       |                    |                    |                   | il<br>Cl          | pulsa<br>niudi<br>empre | nte :<br>si ch<br>e usa | Star<br>niud<br>are i    | npa :<br>e la s<br>l tast | si st<br>che<br>o fu | ampa<br>da p<br>inzio     | a l'el<br>revic<br>ne [l   | enco (<br>confo<br>10] c | dei lil<br>erma<br>ne Ch | ori res<br>. In al<br>niude | si, co<br>terna<br>e Sa | n il p<br>ativa<br>Iva. | oulsai<br>si pu | nte<br>Iò |            |         |        |
| Rivenditore   | : Pi           | ROMO-EDIT                  | -            |                        |                     |                  | - +                     | Telefo                  | no:              | 0882 3 | 92083    |                  | En                    | nail:              | promoe             | ditsrl@g          | mail.com          | Scont                   | to applic               | cato:                    |                           | 0                    | ÷                         | Anno                       | acquisto:                | 201                      | 9 Ç X                       | 1                       |                         |                 |           |            |         |        |
| Filtri        |                |                            |              |                        |                     |                  |                         |                         |                  |        |          |                  |                       |                    |                    |                   |                   |                         |                         |                          |                           |                      |                           |                            |                          |                          |                             |                         |                         |                 |           |            |         |        |
| Codice EAN:   |                |                            |              | Titol                  | o: Inizia           | per              | •                       | treeto                  |                  |        |          |                  |                       |                    |                    | Autore            | :                 |                         |                         |                          |                           | Ca                   | asa editi                 | ice:                       | Tutte                    |                          |                             |                         | • X                     | 🔳 In a          | dozione   |            | Ce      | rca    |
| Dettagli libr | ro             |                            |              |                        |                     |                  |                         |                         |                  |        |          |                  |                       |                    |                    |                   |                   |                         |                         |                          |                           |                      |                           |                            |                          |                          |                             |                         |                         |                 |           |            |         |        |
| Materia:      | INGLE          | SE                         |              |                        |                     | Autor            | e:                      | H                       | OWELL 5          | SARAH  | - KESTE  | R-DODG           | SSON I                | ISA                |                    |                   | Ca                | sa editri               | ce: 0)                  | XFORD                    | UNIVE                     | RSITY                | PRESS E                   | LEMEN                      | TARI                     |                          |                             |                         |                         |                 |           |            |         |        |
| Titolo:       | TREE           | TOPS PLUS:                 | PACK         | 2                      |                     |                  |                         |                         |                  |        |          |                  |                       |                    |                    |                   | Vo                | ume:                    | 2                       |                          | F                         | rezzo                | :                         | (                          | 5,25                     |                          |                             |                         |                         |                 |           |            |         |        |
| Giacenza:     |                | 4                          |              |                        |                     | Impe             | gni inizi               | ali:                    |                  | 0      |          |                  |                       |                    |                    |                   |                   |                         |                         |                          |                           |                      |                           |                            |                          |                          |                             |                         | Qu                      | antità:         |           | 4 🗘        | 🍔 Can   | :ella  |
| Codice Ea     | an             | Autore                     |              |                        |                     | Titolo           |                         |                         |                  |        |          |                  |                       |                    | Vol                | lume C            | asa editri        | ce                      |                         | Μ                        | lateria                   |                      |                           |                            | Quantità                 | Pr                       | ezzo                        | Disp                    | onibi                   | Totale          |           | Acc        | uistato |        |
| ₽             |                |                            |              |                        |                     |                  |                         |                         |                  |        |          |                  |                       |                    |                    |                   |                   |                         |                         |                          |                           |                      |                           |                            |                          |                          |                             |                         |                         |                 |           |            | 8       |        |
| > 978019      | 475            | HOWEL                      | L SAR        | AH - K                 | STER                | TREET            | OPS P                   | LUS: P/                 | ACK 2            |        |          |                  |                       |                    | 2                  | 0                 | XFORD             | JNIVER                  | SITY P                  | P 1                      | NGLESI                    | 1                    |                           |                            |                          | 4                        | € 5,2                       | 25                      | 4                       |                 | € 21      | ,00        |         |        |
| 978019        | 475            | HOWEL                      | L SAR        | АН - К                 | STER                | TREET            | OPS P                   | LUS: PA                 | ACK 4            |        |          |                  |                       |                    | 4                  | 0                 | XFORD             | JNIVER                  | STTY P                  | · 1                      | NGLES                     | -                    |                           |                            |                          | 2                        | €7,0                        | 01                      | 5                       |                 | €14       | ,02        |         |        |
|               |                |                            |              |                        |                     |                  |                         |                         |                  |        |          |                  |                       |                    |                    |                   |                   |                         |                         |                          |                           |                      |                           |                            |                          |                          |                             |                         |                         |                 |           |            |         |        |
|               |                |                            |              |                        |                     |                  |                         |                         |                  |        |          |                  |                       |                    |                    |                   |                   |                         |                         |                          |                           |                      |                           |                            |                          |                          |                             |                         |                         |                 | То        | otale      |         |        |
|               |                |                            |              |                        |                     |                  |                         |                         |                  |        |          |                  |                       |                    |                    |                   |                   |                         |                         |                          |                           |                      |                           |                            |                          | 2                        | Dettag                      | li 🗎                    | Salva                   | 🤣 Agg           | jiorna (  | 실 Starr    | ipa 🙁   | Chiudi |
| ogin effettua | ato da i       | franco alle 8              | 8:27 d       | el 23 ma               | r                   |                  |                         |                         |                  |        |          |                  |                       |                    |                    |                   |                   |                         |                         |                          |                           |                      |                           |                            |                          |                          |                             |                         | Lib                     | raio.Net        | 10.0.(1.( | )) Licenza | COMPLE  | TA 🛛 😥 |

## 🐉 Dettagli rivenditore

## Nettagli rivenditore

Consente di visualizzare e modificare tutti i dati relativi ad un rivenditore

| Co       | odice:                            | 3                           | Ragione sociale:    | DE AGOSTINI                   |                     |                                        |         |                  |              |   |
|----------|-----------------------------------|-----------------------------|---------------------|-------------------------------|---------------------|----------------------------------------|---------|------------------|--------------|---|
| Co       | ognome riferimento:               |                             | Nome riferimento:   |                               |                     |                                        |         |                  |              |   |
| In       | ndirizzo:                         |                             |                     |                               | CAP:                |                                        |         |                  |              |   |
| Pr       | ovincia:                          | Selezionare una Provi 🔻     | Comune:             | Selezionare un Comune 🗸       | E-mail:             | info@libraionet.it                     |         |                  |              |   |
| Те       | elefono:                          |                             | Fax:                |                               | Cellulare:          | 1                                      |         |                  |              |   |
| Co<br>pr | odice cliente<br>resso fornitore: | 1234                        | Gruppo fornitore:   | Nessuno 💌 🛨 🗙                 | Tipo stampa ordine: | De Agostini                            | - X     |                  |              |   |
| Tij      | po stampa reso:                   | De Agostini                 | Percentuale sconto: | 0 ‡                           | Percentuale spese:  | 0 ‡                                    |         | Fornitore attivo |              |   |
|          |                                   |                             |                     | Case editrici asso            | ciate               |                                        |         |                  |              |   |
|          | - Annimut                         |                             | Contraction in the  |                               |                     |                                        |         |                  |              |   |
|          | Aggiungi                          | Aggiungi tutte              | Elimina utte        |                               |                     |                                        |         |                  |              |   |
|          | Codice                            | Nome                        |                     |                               |                     | <ul> <li>Percentuale Sconto</li> </ul> | Percent | uale Spese       | Attiva       |   |
| ۴        |                                   |                             |                     |                               |                     |                                        |         |                  |              |   |
|          | 442                               | CEDAM                       |                     |                               |                     |                                        | 0       | 0                | 1            |   |
| •        | 593                               | DE AGOSTINI SCUOLA          |                     | $\sim$                        |                     |                                        | 0       | 0                | V            |   |
|          | 1039                              | GARZANTI GRANDI OPERE       | <b>Co il vondit</b> | ero acosto o richiado il das  | umonto di Doco in   | formata                                | 0       | 0                | $\checkmark$ |   |
|          | 1040                              | GARZANTI LIBRI              | Se il vendit        | ore accetta o fichiede il doc |                     |                                        | 0       | 0                | $\checkmark$ |   |
|          | 1041                              | GARZANTI SCUOLA             | elettronico         | , come ad esemplo De Agos     | tini, occorre inser | ire nella sua                          | 0       | 0                | 1            |   |
|          | 1059                              | GHISETTI & CORVI EDITORI    | anagrafica          | obbligatoriamente un indiri   | zzo mail, il propri | o Codice                               | 0       | 0                | $\checkmark$ |   |
|          | 5574                              | GHISETTI&CORVI              | cliente ed i        | il Tipo stampa reso.          |                     |                                        | 0       | 0                | $\checkmark$ |   |
|          | 1503                              | LIVIANA                     |                     |                               |                     |                                        | 0       | 0                | 1            |   |
|          | 1580                              | MARIETTI CASA EDITRICE 1820 |                     |                               |                     |                                        | 0       | 0                | $\checkmark$ |   |
|          | 1581                              | MARIETTI SCUOLA             |                     |                               |                     |                                        | 0       | 0                | $\checkmark$ |   |
|          | 1875                              | PETRINI                     |                     |                               |                     |                                        | 0       | 0                |              |   |
|          | 2308                              | VALMARTINA                  |                     |                               |                     |                                        | 0       | 0                |              | > |

| -                                                                                       | 2 🖞                                                                                                 | 👸 🕕 🎼 👳 🗟 🗧 Reso a rivenditore - Libraio.Net |                |         |                    |                     |         |                          |             |                               |                          |                             |                          | _                                      | þ                             | $\times$             |                      |                  |                |                              |                             |                       |                          |                              |        |
|-----------------------------------------------------------------------------------------|----------------------------------------------------------------------------------------------------|----------------------------------------------|----------------|---------|--------------------|---------------------|---------|--------------------------|-------------|-------------------------------|--------------------------|-----------------------------|--------------------------|----------------------------------------|-------------------------------|----------------------|----------------------|------------------|----------------|------------------------------|-----------------------------|-----------------------|--------------------------|------------------------------|--------|
| ų                                                                                       | В                                                                                                   | lase                                         | Usato          | Inte    | ernet              | Interroga           | zioni   | Stamp                    | be i        | Archivi                       | Utilità                  | à Ai                        | iuto                     |                                        |                               |                      |                      |                  |                |                              |                             |                       |                          |                              |        |
| d                                                                                       | ienti Scu                                                                                           | uole<br>nagra                                | Libri<br>fiche | Elenchi | Impegr<br>iniziali | i Vendit<br>al banc | a Ord   | line C<br>nte cor<br>Ven | Qua<br>resi | ando s<br>i in for<br>ella Es | i scegl<br>mato<br>porta | lie un<br>elettro<br>elenco | riven<br>onico<br>o su f | ditore che<br>viene spu<br>ile elettro | richiede<br>ntata in<br>nico. | e la lista<br>automa | dei libri<br>tico la | Carico<br>da bol | o Ca<br>la vel | rico Re<br>loce gia<br>Magaz | ettifica<br>acenza<br>zzino | Reso a<br>rivenditore | Elenco<br>fatture<br>Doc | Nota di<br>credito<br>umenti |        |
| R                                                                                       | Reso a rivenditore                                                                                  |                                              |                |         |                    |                     |         |                          |             |                               |                          |                             |                          |                                        |                               |                      |                      |                  |                |                              |                             |                       |                          |                              |        |
| C                                                                                       | Reso a rivenditore<br>Finestra per la creazione dell'elenco di libri da restituire al rivenditore   |                                              |                |         |                    |                     |         |                          |             |                               |                          |                             |                          |                                        |                               |                      |                      |                  |                |                              |                             |                       |                          |                              |        |
| F                                                                                       | livenditore                                                                                         | e: D                                         | E AGOS         | TINI    | -                  | + Tek               | efono:  |                          |             |                               | En                       | mail:                       | info@li                  | oraione <sup>1</sup> Sco               | nto applica                   | to:                  | 0 ‡                  | Anno ad          | quisto:        | :                            | ‡ x                         | 🔽 Esp                 | oorta elenco             | su file ele                  | ettron |
| ľ                                                                                       | Filtri                                                                                              |                                              |                |         |                    |                     |         |                          |             |                               |                          |                             |                          |                                        |                               |                      |                      |                  |                |                              |                             |                       |                          |                              |        |
| Codice EAN: Titolo: Inizia per 🔹 Autore: Casa editrice: GARZANTI SCUO 💌 🗙 🗌 In adozione |                                                                                                    |                                              |                |         |                    |                     |         |                          |             |                               |                          |                             | ca                       |                                        |                               |                      |                      |                  |                |                              |                             |                       |                          |                              |        |
|                                                                                         | Dettagli lib                                                                                        | oro                                          |                |         |                    |                     |         |                          |             |                               |                          |                             |                          |                                        |                               |                      |                      |                  |                |                              |                             |                       |                          |                              |        |
|                                                                                         | Materia:                                                                                            | SCIE                                         | NZE            |         | Aut                | ore:                | LEC     | OPARDI                   | L - BUB     | ANI M - I                     | MARCAC                   | CIO M                       |                          | Casa editrio                           | e: GARZA                      | NTI SCUO             | LA                   |                  |                |                              |                             |                       |                          |                              |        |
|                                                                                         | Titolo:                                                                                             | FOCL                                         | US NATU        | RA GREE | N EDIZIO           |                     | COLARE  |                          | 1E 2 + E    | EBOOK                         |                          |                             |                          | Volume:                                | 2                             | Pr                   | ezzo:                | 16,7             | '0€            |                              |                             |                       |                          |                              |        |
|                                                                                         | Giacenza: 1 Impegni iniziali: 0 Dopo aver scelto i libri da rendere con il Quantità: 1 🗘 🏶 Cancella |                                              |                |         |                    |                     |         |                          |             |                               |                          |                             |                          |                                        |                               |                      |                      |                  |                |                              |                             |                       |                          |                              |        |
|                                                                                         | Codice E                                                                                            | Ean /                                        | Autore         |         |                    | Titolo              |         |                          |             |                               |                          | pulsa                       | nte <mark>S</mark>       | alva è pos                             | sibile sce                    | egliere d            | ove                  | Quant            | ità F          | Prezzo                       | Dispo                       | Totale                |                          | Acquistato                   | •      |
| ٩                                                                                       |                                                                                                    |                                              |                |         |                    |                     |         |                          |             |                               |                          | salva                       | re il fi                 | le nel forn                            | nato elet                     | tronico              | scelto.              |                  |                |                              |                             |                       |                          |                              |        |
|                                                                                         | 900000                                                                                              | <b>)0</b>                                    | DI STER        | ANO     |                    | МАТЕМА              | ATICHE  | DAL C                    | ALCOLO      | D NUMER                       | RICO                     |                             |                          | GHISETTI 8                             |                               |                      |                      |                  | 3              | 6,80                         | €                           | 3                     | 20,40€                   | 1                            |        |
|                                                                                         | 978880                                                                                              | )9                                           | TIEZZI         | ENZO, O | RUNE               | ANTOLO              | GIA VE  | RDE. PE                  | R LE S      | CUOLE 9                       | 5UPERI                   | ORI                         |                          | GHISETTI 8                             | CORVI                         |                      |                      |                  | 5              | 15,24                        | €                           | 5                     | 76,20€                   | $\checkmark$                 |        |
|                                                                                         | 978880                                                                                              | 09                                           | ORVIET         | O LAUR  | A                  | STORIE              | DELLA   | STORIA                   | A DEL M     | 10NDO.                        | PER LA                   | SCU                         |                          | GHISETTI 8                             | CORVI                         |                      |                      |                  | 2              | 8,26                         | €                           | 2                     | 16,52€                   | <b>V</b>                     |        |
| _                                                                                       | 978880                                                                                              | )9                                           | LEODAE         |         | - <b>T</b> D       | ELEMENT             | T DI EC |                          | ONE FI      | SICA E                        | SANITA                   | RI                          | -                        | GHISETTI 8                             | CORVI                         | COTTNET              |                      |                  | 2              | 11,88                        | €                           | 2                     | 23,76 €                  | <b>V</b>                     |        |
| -                                                                                       | 9/8886                                                                                              | 59                                           | LEOPAR         |         | 51 - B             | SCIENZE             | FOCUS   |                          |             |                               |                          |                             | 3                        | GARZANTI                               |                               | SCIENZE              |                      |                  | 1              | 16,05                        | E<br>E                      | 0                     | 16,05 €<br>16,70 €       |                              |        |
| -                                                                                       | 570000                                                                                              |                                              | LUTAN          |         | 00A                | 10005 M             | ATUKA   | GREEN                    |             |                               | RRICUL                   |                             | -                        | JANZANTI                               | JCOULA                        | SCIENZE              | -                    |                  | 1              | 10,70                        | -                           | 0                     | 10,702                   | <b>W</b>                     |        |
|                                                                                         |                                                                                                    |                                              |                |         |                    |                     |         |                          |             |                               |                          |                             |                          |                                        |                               |                      |                      |                  |                |                              |                             |                       | Totale                   |                              | •      |
|                                                                                         | Net 📃 Dettagli 📰 Salva 🔌 Aggiorn                                                                    |                                              |                |         |                    |                     |         |                          |             |                               |                          |                             | Aggiorna                 | A Stam                                 | pa 🏽 C                        | hiudi                |                      |                  |                |                              |                             |                       |                          |                              |        |
|                                                                                         |                                                                                                    |                                              |                |         |                    |                     |         |                          |             |                               |                          |                             |                          |                                        |                               |                      |                      |                  |                | riggionna                    | a orann                     |                       |                          |                              |        |

|        | 🖆 🕻         | 20 | 1     |   | Ŧ        |               |                  |            |          | Libraio.Net |                    |                  |        |          |        |                     |             |                  |         | 2 <del>00</del> 43 | D | × |
|--------|-------------|----|-------|---|----------|---------------|------------------|------------|----------|-------------|--------------------|------------------|--------|----------|--------|---------------------|-------------|------------------|---------|--------------------|---|---|
|        | Base        | :  | Usato | I | nternet  | Interr        | ogazioni         | Stampe     | Archi    | vi Utilità  | Aiuto              | l.               |        |          |        |                     |             |                  |         |                    |   |   |
|        | Coucle      |    |       |   |          | In the second |                  |            | <b>W</b> | 2           |                    |                  | D      |          |        | Dettiling           |             |                  | Nata di |                    |   |   |
| Client | Anagrafiche |    |       |   | iniziali | al banco      | diente<br>Vendit | consegnato | venduto  | Rivenditori | rivenditore<br>Acq | ordine<br>ordine | ordini | da bolla | veloce | giacenza<br>gazzino | rivenditore | fatture<br>Docur | credito |                    |   |   |

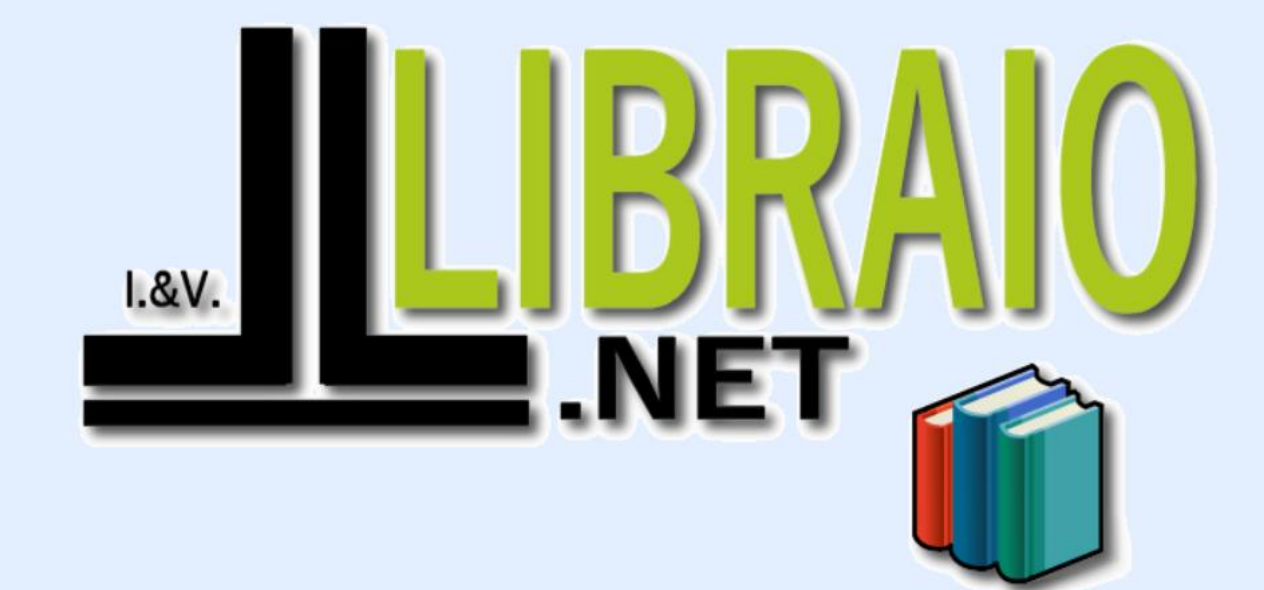

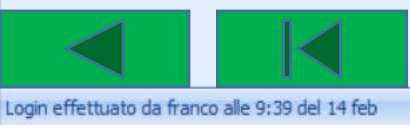

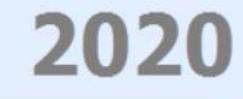

Libraio.Net 10.0.(1.0) Licenza COMPLETA 💋